# 標準Excelテストのための汎用自動採点システム A Generalized Scoring System for Standard Excel Tests

関根 純<sup>†</sup> 大曽根匡<sup>†</sup> Jun SEKINE<sup>†</sup> Tadashi OSONE<sup>†</sup> <sup>†</sup> 専修大学 経営学部 <sup>†</sup> School of Business Administration, Senshu University.

#### 要旨

本論文では、専修大学経営学部の必修科目「情報処理入門」の履修者に過去4年適用してきた標準Excel テスト 用の自動採点システムを汎用化し、自由な問題の作成と変更を可能にしたので報告する.本システムでは、セルの 値、式、書式などの理解を問う基本問題だけでなく、グラフ、ヒストグラム、回帰直線、ピボットテーブル、オー トフィルタなどの理解を問う応用問題に対応するのに加え、一つの問題を複数の観点から採点し、完全ではない回 答に対しても、どう部分点を与えるかを指定することを可能にした。教員が作成する正解と、15種類の基本的な採 点方法の組み合わせで様々な問題に対応できることを、過去の回答ファイルに適用して確認した。

### 1. はじめに

専修大学経営学部では、必修科目である「情報処理入門」の授業効果を把握するため、学生にとって 敷居の高い Excel について、1 年次約 600 名に毎年共通の Excel 標準テストを課している. その採点は教 員にとって負担が大きいことから、テストを開始した 2013 年度当初より、自動採点システムを活用して いる[1]. このシステムの活用により、教員の負担を最小限とし、全体の傾向や間違いやすい部分の把握 が容易になっている. その一方、問題の構成や正解は、採点する Excel VBA プログラムにハードコーデ ィングされているため、大幅な問題の変更は難しいという課題があった. そこで、既存の自動採点シス テムが持つ、①セルの値、式、書式だけでなく、グラフ、ヒストグラム、回帰直線、ピボットテーブル、 オートフィルタなどの理解を問う様々な問題をカバーする、②完全な正解ではなくても、部分的に合っ ていれば得点を与えるなどきめ細かな配点ができる、という長所を保ちつつ、様々な問題に対応できる 汎用性が高い自動採点システムが必要となっていた. 本論文では、これを実現する汎用自動採点システ ムを開発したので、その基本的なコンセプトと、配点案作成にあたって直面した課題について述べる.

Excel の自動採点システムについては、既に多くの文献([2]~[10])に述べられている.文献[2]~[6] では、出題の範囲を表の集計やグラフに特化して自動化し、文献[4]では、情報処理検定への対応も考え、 グラフのタイトルや凡例の配置などきめ細かい採点に配慮している.文献[5]、[6]では、様々なパターン が想定され採点が難しい式について、学生の自由度を残すため、厳密な採点はしないという判断をして いる.文献[7]~文献[9]は、本論文が想定する一括の採点というよりは、個々の学生が自習する際の自動 採点を想定しており、学生に対するきめ細かなアドバイスや利用シーンに即した機能が優れている.

# 2. システムのコンセプト

#### 2.1. 採点の手順

本システムでは, Excel 標準テストを実施した結果の回答ファイルを個々の学生から回収し, それを一 括で自動採点して, その採点結果を集約する手順の支援を狙いとし, 次の利用シーンを想定した(図1).

(1) 初期採点

対象となる全学生のファイルを開き、一括して自動採点する.採点結果は、問題毎に割り当てられた 回答シートに間違いの原因と共に記入すると共に、学生毎に採点シートに集約する(図1の①②).

(2) 教員によるチェックと手修正(図1の③)

教員が自動採点結果をチェックし、問題があれば手で修正する.これを行う理由は、自動採点は、必ずしも全ての回答を正当に評価することを保証できないため、またシステムの範囲を超えた高度な問題

にも対応できるようにするためである.

(3) 成績集約(図1の④)

全学生の採点結果を,採点シートから 教員が保有する成績一覧シートに集約す る.教員が保有するファイルには,成績 一覧シート以外に,教員が作成した正解 シート,正解シートを用いて学生の回答 を採点する採点方法(後述),および本シ ステムのプログラムが含まれる.

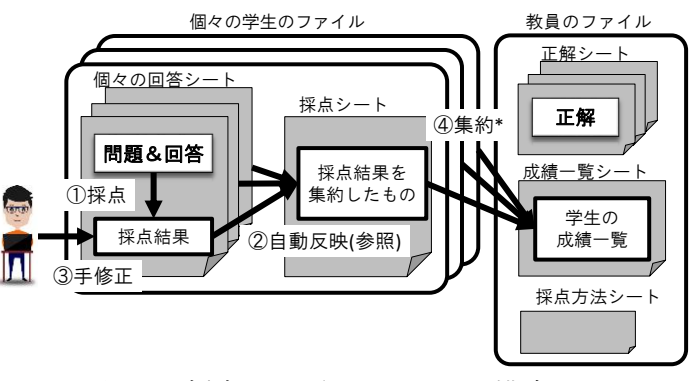

図1 採点の手順とファイルの構成

### 2.2. 問題の構成

次に本システムで想定する問題の構成について述べる(図2).

まず1つのテストには、複数 の問題が含まれ、1つの問題に は、1つ以上のサブ問題が含ま れるものとした.問題およびサ ブ問題は、教員が意識する論理 的な括りである.個々のサブ問 題は、複数の観点から採点され る.これらの観点を評価項目と 呼ぶ.この評価項目の単位で、 学生に得点を表示し、間違って いればその原因を示すことにし た.例えば、図2の問題1⑧で

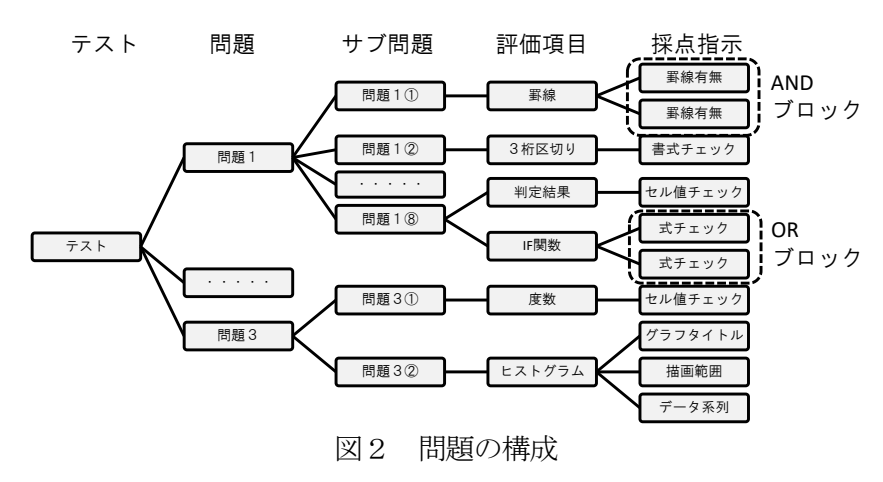

は、IF 関数を用いて計算した判定結果の値が正解と等しいかの観点と、計算に使った IF 関数が正しいかの観点で採点を行い、それぞれの得点を表示する.

さらに個々の評価項目は、本システムが用意する基本的な採点方法(採点指示と呼ぶ)の組み合わせ で採点することにした.例えば、問題1①の罫線という評価項目では、2箇所のセル範囲に罫線を引く ことを指示しており、それぞれのセル範囲に罫線が引かれていることをチェックする採点指示を2つ組 み合わせている.個々の採点指示の採点結果は、0点か満点のみで、部分点は存在しない.

通常の採点では、採点指示毎に採点を行い、その得点の積み上げで、評価項目の得点が決まる.例えば、問題3②のヒストグラムでは、3つの採点指示があり、それぞれについて部分点が与えられる.しかし、この仕組みだけでは、複数の採点指示がすべて正解な場合のみ得点を与えたいというニーズに応えることができない.例えば、問題1①の罫線において、両方が正しい時だけ得点を与えるという配点をすることはできない.そこで、2つの採点指示をANDブロックに含めると指定することにより、このような場合への対応を可能にした.一方、複数の採点指示のどれかが正しければ、得点を与えたいというニーズもある.例えば、問題1⑧のIF 関数では、式の書き方が学生によって異なるため、式のチェックに関するいずれかの採点指示が正しければ得点を与えたい.そこで、2つの採点指示をORブロックに含めると指定することにより、このような場合への対応を可能にした.

### 2.3. 採点指示

以上を可能とする採点指示の具体的な記述方法を、図3、図4の例により示す.

図3は、問題1①の2つの採点指示を表しており、1行目では、回答ワークシートの「問題1」にあるセル範囲「B6:I17」について、罫線の罫線有無が、正解シートの同じセル範囲と等しいことをチェックし、等しければ得点「2点」を、問題があればエラーメッセージを示し、得点は、回答シートのセル

「T5」に記入するという設定をしている.また、1行目、2行目を合わせて AND ブロックを構成する ことを「選択判定」に「A」と記すことで指定している.

一方,図4は、問題1⑧の3つの採点 指示を表しており、1行目は、IF 関数を 使って得られた判定結果の値が正解シー トと等しいかをチェックし、等しければ 部分点として「1点」を与えており、2 行目,3行目は,IF 関数が「正解値」に 示した正規表現パターンにマッチしてい るかをチェックし、いずれかが正しけれ ば得点「3点」を与えている. 2つの式 のいずれかにマッチすれば、点数を与え るために, OR ブロックを構成し,「選択 範囲」に「O」と記している. これらの 部分点が足しあわされて回答ファイルの セル「T13」に記入される.

ここで,正解値に示す式のパターンは, ExcelのA1形式ではなく、式の突合がし やすい R1C1 形式で記述することにした. 実際には、2種類では済まず、4種類の パターンのどれにマッチするかをチェッ クしている. このように, 式のチェック においては、想定しうる様々なパターン を可能な限り OR ブロックに含めている.

文献[5], [6]で論じているように、式に

はバリエーションが多い.実際に出現した最も複雑な例を図5 に示す. 図5は、セルGn (nは、2から13までの数字)に含 まれる式が,式\$C4\*\$C\$1+\$D4\*\$D\$1+\$E4\*\$E\$1 にマッチするかどう かをチェックするパターンを表している.ここで,式の中の\$C4, \$D4, \$E4 は, それぞれ C4, D4, E4 でもよく, \$C\$1, \$D\$1, \$E\$1 は, C\$1, D\$1, E\$1 でもよく, さらにそれぞれの掛け算の順番は, 前後しても よいものとする、これにより、図のパターンは、512 種類のパター ンを網羅し、さらに足し算の順番を考慮した類似の採点指示を 6行にわたって記述することで 3.072 種類のパ

 $\{R1C3|R1C[-4]\}*\{R4C3|R4C[-4]\}\}$  $+\{\{R4C4|R4C[-3]\}*\{R1C4|R1C[-3]\}$ }|{R1C4|R1C[-3]}\*{R4C4|R4C[-3]}  $+{R4C5|R4C[-2]}*{R1C5|R1C[-2]}$ ]}|{R1C5|R1C[-2]}\*{R4C5|R4C[-2]

 $\{\{R4C3|R4C[-4]\}*\{R1C3|R1C[-4]\}\}$ 

図5 複雑な式の正規表現

する. それでも, 余分な括弧がある場合などを でそのための対処 方法を、3.2節に示している.なお,実装にあたっては, Microsoft が提供する正規表現チェック用の RegExp

用している.

```
クラスオブジェクトを活 ●試験開始前に、下記に学籍番号と氏名を書きなさい。
```

| している.           | 学籍番 | 号      | М    | <mark>X28-01</mark> | 23    |      | ←記) | ヽすること                                                                                                    |
|-----------------|-----|--------|------|---------------------|-------|------|-----|----------------------------------------------------------------------------------------------------|
|                 | 氏名  |        | 専    | 修太                  | 郎     |      | ←記) | <b>ヽすること</b>                                                                                                    |
| 4. 採尽結果の例       | 問題名 | サブ問題名  | 評価項目 | 得点                  | 補正後得点 | 最終得点 | 満点  | エラー内容                                                                                                    |
| 11 トレテレ を返 占 地子 | 問題1 | 問題1①   | 罫線   | 4                   |       | 4    | 4   |                                                                                                    |
| 以上にかした休息相小      | 問題1 | 問題13   | 計算   | 4                   |       | 4    | 4   |                                                                                                    |
| 甘バキ坂占1 坂占い一     | 問題1 | 問題1④   | SUM  | 4                   |       | 4    | 4   |                                                                                                    |
| 至 ノさ休息し,休息ノ     | 問題1 | 問題1(5) | AVG  | 2                   |       | 2    | 2   | *小教長以下の振教が正した以本は((の),00010 正教 ###0(同体) 1(正解)                                                                                                    |
| に記入した結果の例を      | 問題1 | 問題1⑥   | 小数   | o                   | I     | 0    | 2   | *小致点以下の桁数が正しるりません(-0):2019. 上致、####0(回答)、1(正解)<br>*小致点以下の桁数が正しくありません(-0):2019. 負数(,示)=###0(回答)、1(正解)<br>*小致点以下の桁数が正しくありません(-0):2019. 正致、###0(回答)、1(正解)<br>*エラー数が多いので打ち切ります(-3) |
| 6に示す.           |     |        |      |                     |       |      |     | **桁数が正しくありません                                                                                                    |
| また、それをさらに集約     |     |        |      |                     | 図6    | 回谷   | 答ファ | マイルの採点シート                                                                                                    |

### に基づき採点し、採点シー トに記入した結果の例を

2.4. 採点結果の例

図6に示す.

また, それをさらに集約

| コマン<br>ド | 問題名 | サブ問<br>題名 | 評価項目  | 『ワワシ | 山答<br>ーク<br>ート<br>名 | 回行<br>オ<br>ク   | 答対象<br>ブジェ<br>ト種別 | 回答オブ<br>ジェクト<br>ID | 属性名     | 5      | 正解対<br>オブジ<br>クト種 | 象<br>ェ<br>別 | 正解オ<br>ジェク<br>ID |
|----------|-----|-----------|-------|------|---------------------|----------------|-------------------|--------------------|---------|--------|-------------------|-------------|------------------|
| 採点       | 問題1 | 問題1<br>①  | 罫線    | 問題   | 題1                  | セル             | /                 | B6:I17             | 罫線有     | 無      | セル                |             |                  |
| 採点       | 問題1 | 問題1<br>①  | 罫線    | 問題   | 題1                  | セル             | /                 | B18:E19            | 罫線有纬    | 無      | セル                |             |                  |
|          | 正角  | 解値・オ      | 「プション |      | マッ<br>ン<br>注<br>種   | ,チ<br>ブ方<br>重別 | 点数                | エラ-<br>メッセ-        | -<br>-ジ | i<br>ア | 込先<br>ドレス         | 選打          | 尺判定              |
|          |     |           |       |      | 等し                  | い              | 2                 | 86:I17に罫約<br>りません  | 泉があ     |        | T5                |             | A                |
|          |     |           |       |      | 等し                  | い              | 2                 | 318:E19に筆<br>ありません | 『線が     |        | T5                |             | A                |

図3 採点指示の例(1)

| コマンド | 問題名 | サブ問<br>題名 | 評価項目 | 回答<br>ワーク<br>シート<br>名 | 回答対象<br>オブジェ<br>クト種別 | 回答オブ<br>ジェクトID | 属性名 | 正解対象<br>オブジェク<br>ト種別 | 正解オブ<br>ジェクトID |
|------|-----|-----------|------|-----------------------|----------------------|----------------|-----|----------------------|----------------|
| 採点   | 問題1 | 問題1<br>⑧  | 判定結果 | 問題1                   | セル                   | 16:117         | 値   | セル                   |                |
| 採点   | 問題1 | 問題1<br>⑧  | IF関数 | 問題1                   | セル                   | 16:117         | RC式 | 値                    |                |
| 採点   | 問題1 | 問題1<br>⑧  | IF関数 | 問題1                   | セル                   | I6:I17         | RC式 | 値                    |                |

| 正解値                             | マッチ<br>ング方<br>法種別 | 点数 | エラーメッセージ          | 書込先<br>アドレス | 選択判定 |
|---------------------------------|-------------------|----|-------------------|-------------|------|
|                                 | 等しい               | 1  | 判定結果が正しく<br>ありません | T13         |      |
| if(RC[-3]>=RC[-1],"\]","×<br>") | マッチ               | 3  | IF関数が正しくあり<br>ません | T13         | 0    |
| if(RC[-1]<=RC[-3],"O","×<br>")  | マッチ               | 3  | IF関数が正しくあり<br>ません | T13         | 0    |

図4 採点指示の例(2)

| 224 6/5 202 | -   |     | 100 04 | 00   |      | < 47 Y |   |
|-------------|-----|-----|--------|------|------|--------|---|
|             |     |     |        |      |      |        |   |
| ●試験         | 開始可 | に、下 | 記に字    | 耤畨号。 | と氏名を | 書きな    | 5 |

|                  | 죄이   | 一个发不 | 臣 ムトレ |
|------------------|------|------|-------|
| ターンをカバー          |      |      |       |
| 考慮すると全ては網        | 羅できた | えい.  | そこ    |
| てけ Microsoft が提供 | tする正 | 相志   | モチー   |

した教員用ファイル の成績一覧シートの 例を図7に示す.問題 を変える際には、この 成績表の形式も変え ることができる.

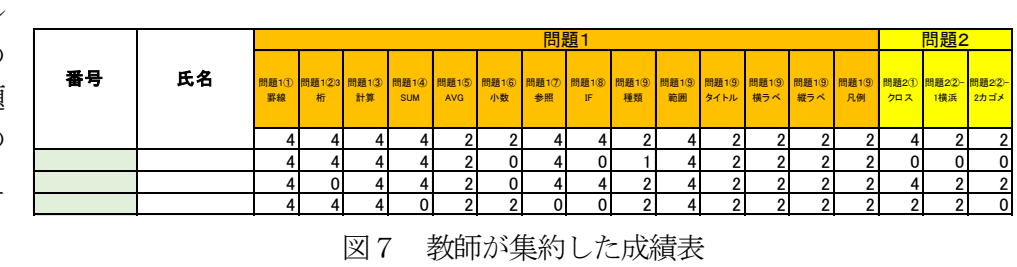

# 3. 採点指示

### 3.1. 採点指示のパターン

既に実施している標準 Excel テストや、日々の授業で教員が用いている練習問題を用いて検証した結果、そこに含まれる全ての問題は、表1に示す 15 種類の採点指示の組み合わせにより、採点できることがわかった.表1からわかるように、採点指示の中には、正解シートと比較するもの、採点指示に含まれる正解値と比較するものの両者が存在する.またセル、およびグラフに関する採点指示が多く、オートフィルタやピボットテーブルについては、1 種類で済むことがわかった.

採点指示の種類に依っては、何をチェックするかについて、選択肢が存在する場合がある。例えば、 オートフィルタでは、オートフィルタが回答シートに存在することをチェックする選択肢、オートフィ ルタを設定したセ ま1 短点地子の種類

ル範囲が正解シー トと等しいことを チェックする選択 肢,あるいは,オ ートフィルタに設 定したフィルタ条 件や昇降順の設定 が正解シートと等 しいことをチェッ クする選択肢があ る. またピボット テーブルでは、ピ ボットテーブルが 回答シートに存在 することのチェッ ク、ピボットテー ブルが設定されて いるセル範囲が正 解シートと等しい ことのチェック、 あるいは個々のフ ィールドの指定が 正解シートと等し

表1 採点指示の種類 回答対象オフ 属性名 可能なオプション 比較対象 採点内容 ジェクト種別 正解シート オートフィルタの設定範囲やフィルタ・ソート条件 存在,設定範囲, オートフィルタ セル値 フィルタ, ソートなと が,正解シートと等しいかをチェック 回帰直線, R2值, 正解シート 回答シートにグラフが存在し,正解シートと等しい グラフ 回帰直線 <u>回帰式</u>など かをチェック 正解值 グラフの描画範囲が,正解値で指定したセル範囲 グラフ 描画範囲 に納まっているかをチェック グラフの種類,タイトル,軸のラベルが,正解シート 種類,タイトル,ラベ 正解シート タイトル・ グラフ と等しいかをチェック. 正解のタイトル, 軸のラベル ルなど ラベル こは正規表現を許す 最大最小, 目盛な 正解シート グラフの横軸縦軸の最大最小値や目盛が,正解 グラフ 横軸, 縦軸 ノートと等しいかをチェック グラフに含まれるデータが,正解シートと等しいか 正解シート グラフ データ系列 をチェック グラフの凡例の位置が,グラフの描画領域に対し 上, 下, 左, 右 下解值 グラフ 凡例 て正解値で指定した位置にあるかをチェック 正解値 セル範囲に含まれる式が,正解値で指定した正規 ヤル RC式 表現にマッチするかをチェック 正解シート 指定したセル範囲の値が,正解シートにある同じ セル 値 セル範囲の値や正規表現と等しいかをチェック 正解シート 指定したセル範囲に引かれた罫線が,正解シー セル 罫線有無 にある同じセル範囲の罫線と等しいかをチェック (小数点以下桁数) 正解値 セル範囲に含まれる数値について,小数点以下 セル 桁数 の桁数が,正解値で指定した桁数と等しいかを チェック セル範囲に含まれる数値の書式が,正解値で指 (「3桁区切り」、数 正解値 セル 書式 値書式の正規表 定した書式の正規表現に等しいかをチェック 現) 太字, イタリック, ア セル範囲に含まれるフォントの種類, サイズが正解 正解シート セル ンダーライン,サイ フォント シートと等しいかをチェック 存在, 設定 正解值 ピボットテーブルの設定範囲や行列に指定した ピボット 値 フィールドが正解シートと等しいかをチェック 本システムでサポートしていない問題に対して,教 155 手動採点 師が,手動で採点する.

いことのチェックなどの選択肢を設けている.

### **3.2. 採点指示の構成例**

本節では、上記 15 種類の採点指示を組み合わせると、多様な問題をカバーできることを例により示す.

(1)式

式には多様なパターンが存在するため,第 2.3 節の例で示した OR ブロックを活用して,なるべく多 くのパターンを網羅すると共に,パターンに合わなくてもセルの値が合っていれば式は正しいと考えて 部分点を与える採点指示を加えている.

(2)ヒストグラム

ヒストグラムは、度数分布表と、そこから作成されたグラフから構成される.前者については、度数 分布表に含まれるセルの値が正しいかのチェックを行う採点指示により、後者については、グラフをチ ェックする採点指示により採点を行っている.

(3)ピボットテーブル

作成したピボットテーブルのセルの値が正しいことをチェックする採点指示と、ピボットテーブルに 指定したフィールドの設定が正解シートと等しいことをチェックする採点指示を組み合わせている.前 者が必要な理由は、学生が集計の元となる表を書き換えたため集計結果の値が正しくない場合や、集計 対象となるセル範囲を間違って設定する場合があるからである.

(4)オートフィルタ

フィルタがかかったセル範囲のセルの値が正しいことのチェックを行う採点指示と、オートフィルタ の設定が正解シートと等しいことをチェックする採点指示を組み合わせている.前者が必要な理由は、 学生が表を書き換えたため値が正しくない場合があるからである.

## 4. 配点案作成上の課題

本システムを作成し、具体的に採点指示の組み合わせを検討する過程で、教員が採点する場合には必ずしも明確にはしてこなかった、何を採点し、どのように配点するのかを、より正確に意識すべきこと、および紛れのない問題の作成のための工夫が必要であることがわかってきた.以下に例を示す.

(1)グラフのタイトルや軸のラベルなど文字列を入れさせる問題では、送り仮名や、半角・全角の種別が 正解と異なっていた場合に点数を与えるかどうかが問題となった. 点数を与える場合には、正規表現を 用いて多様なバリエーションを網羅する必要がある.一方、問題作成上は、なるべくバリエーションが 少ない問題を作成すべきである.例えば、売り上げ(百万円)、売上(100万円)のような表記は、多くの バリエーションがあるので避けるべきことがわかった.

(2)同様の理由で、答えに全角の記号を含めると問題が生じやすいことがわかった。例えば、判定結果を 求める IF 関数で使いたくなる〇や×には、環境依存文字として多くのバリエーションがあり、学生がこ れらの環境依存文字を入力すると正しく採点できない.

(3)検索条件が正しく設定されているかどうかを問うオートフィルタの問題では、指示にはない昇降順を 学生が指定すると、答えとしては合っているものの、行の並び順が異なる様々な正解のバリエーション が発生し採点が困難になるため、問題文を工夫して、バリエーションが一つになるようにする必要があ ることがわかった.

(4)ピボットテーブルでは、問題として与えられた表の全体を設定範囲として集計することを想定しているが、学生によっては、回答に影響を与えない範囲で必要な部分だけに設定する場合がある.この場合、これを正解とすべきかを検討する必要がある.現状では、表全体を設定範囲とした場合のみ、点数を与えている.

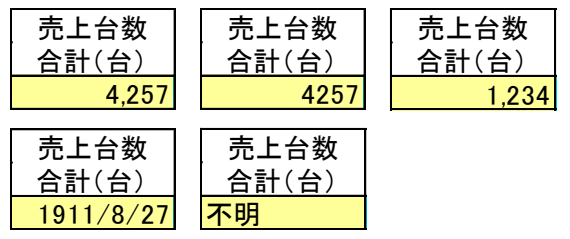

図8 様々な回答の例

(5)図8に示すのは、SUM 関数を用いて正解値である 4257 を求め、かつ3桁区切りにすることを指示す る問題の答えである.上段の左の例が想定する正解であり、中央の例は値は正しいが3桁区切りができ ていないので部分点を与え、右の例は値は正しくないが3桁区切りはできているので部分点を与える. ここで問題となるのは下段である.左の例は不正解に見えるが、4257 という値の書式を日付にすると 1911/8/27 となり、書式が違っていても値は合っているので部分点を与え、右の例は不正解に見えるが、 調べると3桁区切りの設定はされているので部分点を与えている.このように人間の感覚からすると必 ずしも得点を与えたくない例にどう部分点を与えるのかの検討が必要になってくる.本例においては、 あまり細かいことに拘ると汎用化ができなくなるので、考慮しないことにした.

# 5. 評価とまとめ

既存の自動採点システムの活用と並行して、本自動採点システムを用いての採点を約 600 名の履修者 に対して行い、問題がないことを確認した.また、個々の教員が約 130 名の履修者に個別に課している 練習問題の採点にも適用し、問題の変更に柔軟に対応できることを確認した.

本論文では、正規表現や OR ブロックを用いて、様々な回答のバリエーションに対応できる手法を提案した.また、問題に含まれるセルの値やグラフの種類・タイトル・最大最小値、さらにはオートフィルタの検索条件や昇降順の変更であれば正解シートの変更だけで、またクロス集計のフィールドの変更などより大きな変更であっても、正解シートに加えて採点指示の変更だけで採点できることを示した.

今後は、式の正規表現など記述が難しい採点指示の作成の簡易化をはかると共に、個々の学生の自習 にも適用できないかを検討していきたい.

尚、本研究は、専修大学情報科学研究所の平成28年度の共同研究助成により支援を受けている.

### 謝辞

本システムのテストや評価にあたってご協力をいただいた本学経営学部の新保好美先生,および清水 陽平さんに感謝いたします.

#### 参考文献

- [1] 丹保歩子, 関根純, 大曽根匡, "Excel 用標準テストのための自動採点プログラムの開発と標準テストの実施結果の報告", 情報システム学会, 第10回全国大会, 2014.
- [2] 五月女仁子, "Excel 実技試験の採点プログラムの実施について", 東洋経済新報社, 1996.
- [3] 中村邦彦, "Microsoft Office 課題の自動採点プログラム", 香川大学経済学部研究年報, Vol.51, 2011, pp.1-43.
- [4] 田村繁人, 安留誠吾, "Excel ファイルを対象とした自動採点システム", 情報処理学会, 第 73 回全国 大会, 2011, pp.4-475 - 4-476.
- [5] 岩田員典,功刀由紀子,齋藤毅,谷口正明,長谷部勝也,松井吉光,古川邦之,"Excel, Word 自動 採点システム HITs の構築と運用",愛知大学情報メディアセンター, Vol.20, No.1, 2010, pp.11-23.
- [6] 渡邊光太郎, "Microsoft Excel による試験採点システムの製作", 城西情報科学研究, 21 巻, 1 号, 2011, pp.37-46.
- [7] 藤井美知子, 中島信恵, 二木映子, 佐野繭美, 松永公廣, "表計算授業支援システムを使用した授業実践", 長崎大学, 大学教育機能開発センター紀要, Vol.1, 2010, pp.81-86.
- [8] 石川千温, 中村永友, 渡邊慎哉, 小池英勝, "学習者の自学自習を支援するエクセル用自己採点ツールの開発", PC カンファレンス, 2006, pp.321-322.
- [9] 石川千温, 渡邊慎哉, 中村永友, 皆川雅章, 小池英勝, 梅田充, "大学における新しいコンピュータリ テラシー教育プログラムの展開",札幌学院大学総合研究所, 情報科学, Vol.33, 2013, pp.47-58.
- [10] 田中敬一,"自動採点を備えた表計算学習支援システムの開発", 教育システム情報学会, 第37回全国 大会予稿集, 2012, pp.432-433.